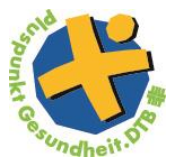

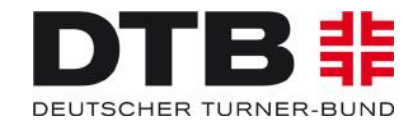

## Teilnahmebescheinigung

|                                                                                                    |                           | C Q Suchen                                                                                                    | ☆ 🗉 🔸 🏦                                                                                                    |
|----------------------------------------------------------------------------------------------------|---------------------------|----------------------------------------------------------------------------------------------------|----------------------------------------------------------------------------------------------------|
| GymNet - Login                                                                                                    | Startsoi                  | 7                                                                                                    |                                                                                                    |
|                                                                                                    | - seite                   |                                                                                                    |                                                                                                    |
| DTB # Willkommen im G                                                                                                   | ymNet, dem Online         | -Verwaltungs- und Buch                                                                                                    | ungssystem des                                                                                                    |
| DEUTSCHER TURNER-BUND Deutschen Turner                                                                                  | r-Bundes und seiner       | Untergliederungen                                                                                                    |                                                                                                    |
|                                                                                                    |                           |                                                                                                    |                                                                                                    |
| Möchten Sie sich mit Ihrem persönlichen Log                                                                             | gin zu Events anmelden?   | suche und Buchung:                                                                                                    |                                                                                                    |
| Dann nutzen sie bitte die neden meidemask                                                                               | en zur konnorcabien evene | ache una bachang.                                                                                                    |                                                                                                    |
| Zur Eventbuchung für Einzelmelder                                                                                       |                           |                                                                                                    |                                                                                                    |
|                                                                                                    |                           |                                                                                                    |                                                                                                    |
| Mächten Sie mit Threm Vereinslegin Mitglied                                                                             | or zu Evonts anmoldon odo |                                                                                                    |                                                                                                    |
| Mochten sie nit finen vereinslogin mitglieu                                                                             | waltungsbereich wechseln? |                                                                                                    |                                                                                                    |
| mit Ihrem Verbandslogin in den GymNet-Ver                                                                               |                           |                                                                                                    |                                                                                                    |
| mit Ihrem Verbandslogin in den GymNet-Ver<br>Zur Vereinsmeldung und Verbandsverwaltung:                                 | :                         | Login und Passwort                                                                                                    |                                                                                                    |
| mit Ihrem Verbandslogin in den GymNet-Ver<br>Zur Vereinsmeldung und Verbandsverwaltung:                                 | :                         | Login und Passwort<br>Ich habe b reits ein DTB-Login, hab                                                                                                    | e aber mein <u>Passwort vergessen</u> .                                                                                                |
| mit Ihrem Verbandslogin in den GymNet-Ver<br>Zur Vereinsmeldung und Verbandsverwaltung:<br>E-Mail-Adresse:              |                           | Login und Passwort<br>Ich habe b reits ein DTB-Login, hab<br>Ich habe hoch kein DTB-Login, ich r                                                                               | e aber mein <u>Passwort vergessen</u> .<br>nöchte mich <u>neu anmelden</u> .                                                           |
| mit Ihrem Verbandslogin in den GymNet-Ver<br>Zur Vereinsmeldung und Verbandsverwaltung:<br>E-Mail-Adresse:<br>Passwort: | Einchecken                | Login und Passwort<br>Ich habe b reits ein DTB-Login, hab<br>Ich habe hoch kein DTB-Login, ich m<br>Ich habe noch kein DTB-Login, ich b<br>Ich habe noch kein DTB-Login, ich b | e aber mein <u>Passwort vergessen</u> .<br>nöchte mich <u>neu anmelden</u> .<br>in Inhaber einer GYMCARD<br><u>ymcard neu anmelden</u> |

- → Internetseite <u>www.dtb-gymnet.de</u> aufrufen
- → Logindaten eingeben+ einchecken

| GymNet - Login                                                                        |                                                                                                    |
|---------------------------------------------------------------------------------------|----------------------------------------------------------------------------------------------------|
| GymNet - Login                                                                        |                                                                                                    |
| Bereich Verwaltung und Vereinsmeldung:<br>Bundesverband<br>Deutscher Turner-Bund e.V. | Bereich Persönliche Eventmeldung / Eigene Daten: Persönlicher Bereich / Persönliche Eventmeldung / Eigene Daten Heidrun Krämer R0 |
| Verein Deutscher Turner-Bund                                                          |                                                                                                    |
| Das Gymnet verlassen: Logout                                                          |                                                                                                    |
| Für welchen Verband oder Verein wollen Sie sich einloggen?                            |                                                                                                    |

➔ Links auf den Bereich "Verwaltung und Vereinsmeldung" -> anschließend auf den grünen Schlüssel klicken

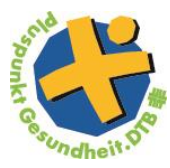

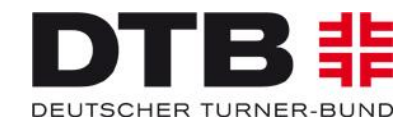

| DTB #                                                            | Stammdatenverwaltung - Verein<br>Logout Sie sind eingelogat im Verein Deutscher Turner-Bund |                                                                        |                                                                |                                                 |  |  |  |
|------------------------------------------------------------------|---------------------------------------------------------------------------------------------|------------------------------------------------------------------------|----------------------------------------------------------------|-------------------------------------------------|--|--|--|
| DEUTSCHER TURNER-BUND                                            | Stammdaten                                                                                  | www.dtb-shop.de                                                        | FAQ / Kontakt                                                  | Impressum   Legende   Hilfe                     |  |  |  |
| <u>« zum Bund</u><br><u>« zum Land</u><br><u>« zum Kreis</u>     | PLUSPUNKT GESUNDHEIT.DTB<br>Prävention ZPP                                                  | PLUSPUNKT GESUNDHEIT.DTB<br>Prävention                                 | PLUSPUNKT GESUNDHEIT.DTB<br>Rehabilitation                     | 1                                               |  |  |  |
| Events <u>Neue Eventsuche</u>                                    | Suchen nach                                                                                 | ŬI-Vorname                                                             | Status Alle Anzeigen 💌                                         | Infos zur Suchfilter-Verwendung Suche starten   |  |  |  |
| Iumreste     Kongresse     Bildungsmaßnahmen     Veranstaltungen | Bitte stellen Sie einen Filter ein und klic<br>Antrag / Titel Angel ot                      | ken dann auf "suchen".                                                 |                                                                |                                                 |  |  |  |
| <u>Wettkämpfe /</u> <u>Vorführungen</u>                          | Suchergeonisse 0 - 2 von 2 Ergebn                                                           | issen « zurück                                                         | weiter » <u>Selektionen</u>                                    | <u>neuer Antrag</u> 😚                           |  |  |  |
| <u>Vereinsverwaltung</u>                                         | Angebot                                                                                     | Übungsleiter                                                           | Beantr./ Gültigkeit Status Di<br>Bearb. Status Z               | ſB/<br>pp Art <b>▼</b>                          |  |  |  |
| Anträge     Kontoverbindungen                                    | 1 Ganzkörperkräftigung - sanft und effe                                                     | Heidrun Krämer<br>kt. Otto-Fleck-Schneise 8<br>60528 Frankfurt am Main | 22.06.2017<br>22.06.2017<br>04.07.2020<br><u>22P Bewilligt</u> | Neu ja Funktionen                               |  |  |  |
| Personenverwaltung Administratoren                               | 2 Fit und Gesund                                                                            | Heidrun Krämer<br>Otto-Fleck-Schneise 8<br>60528 Frankfurt am Main     | 22.06.2017 04.07.2017<br>22.06.2017 04.07.2020 Z               | en<br>ag einsehen (kein Bearbeiten möglich)     |  |  |  |
| <u>Mitgliederliste</u> <u>Mitarbeiter</u>                        |                                                                                             |                                                                        | kein                                                           | Löschen möglich<br>ag als Neuantrag duplizieren |  |  |  |
|                                                                  |                                                                                             |                                                                        |                                                                | Bescheinigung                                   |  |  |  |

- → Um eine TN-Bescheinigung auszustellen, geht man unter dem Bereich "Antrag/Titel" und klickt rechts auf Funktionen
- → Den letzten Punkt anklicken (TN-Bescheinigung)